## How to change the LM Core password (for XJTLU user)

🖹 222 🔹 Yexiang Wu 🛗 Mon, Aug 22, 2022 🖿 General

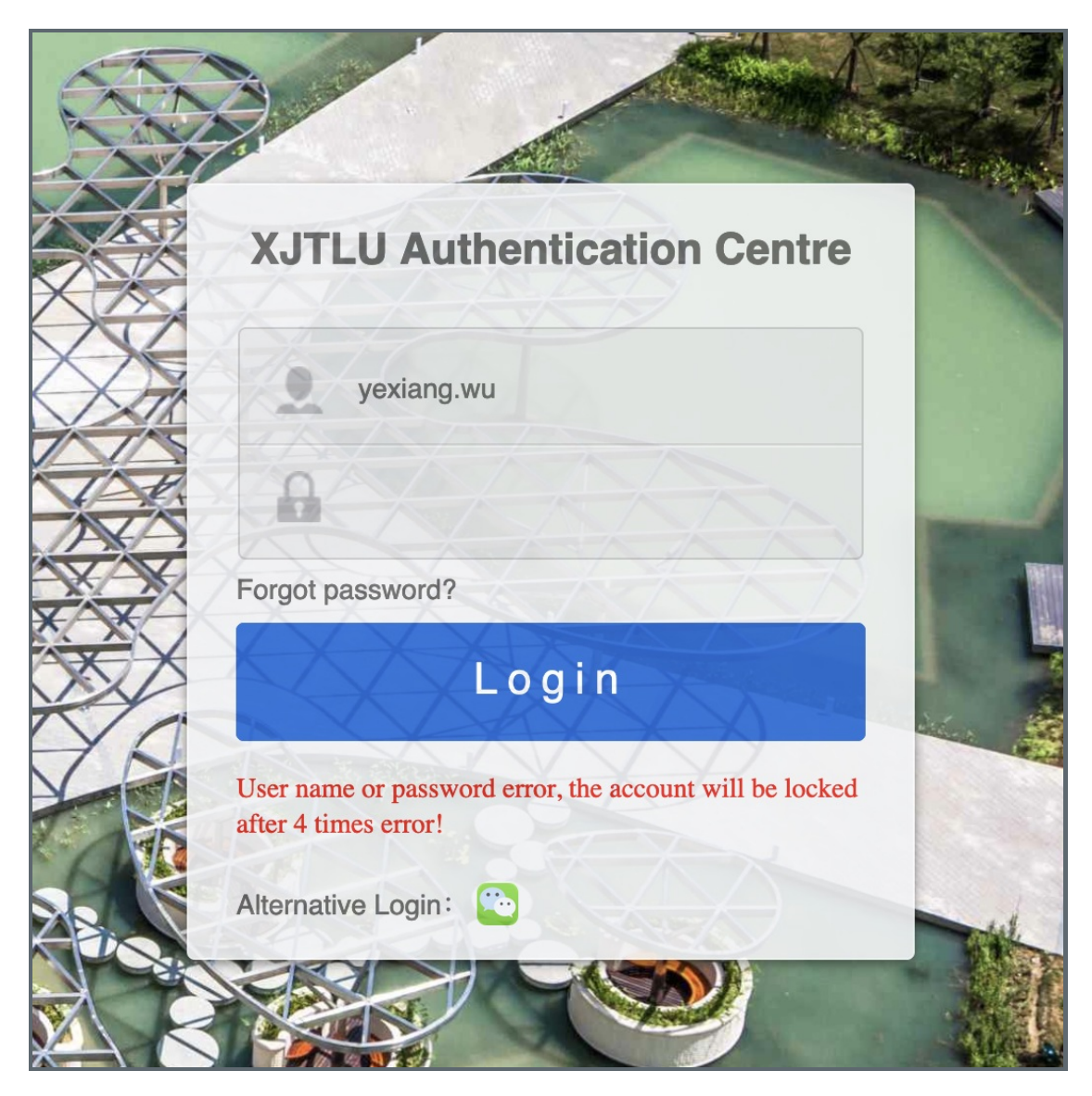

An example of invalid password

## Overview:

This guide will show you what to do when you want to change a password or when you forgot the password. The guide will offer ways to find password back for users whose account is an XJTLU account.

## What to know:

External self-registered accounts and the XJTLU accounts are different at the password changing process. Please see the guide for How to change the LM Core password (Non-XJTLU user).

" I forgot the password and can't log in to the Learning Mall system. What should I do?"

XJTLU users learning Mall account will be as the same as the XJTLU account, which can be used for email, e-bridge or other

school systems. If you forgot the LM Core password, you have to change the XJTLU password.

Please log in to: <u>https://sso.xjtlu.edu.cn/</u> to fill your account information, so that you can click the "Forgot Password " on the page to reset the password:

|   | XJTLU Authentication Centre |                |
|---|-----------------------------|----------------|
| X | yexiang.wu                  |                |
|   | Password                    |                |
|   | Forgot password?            | and the second |
|   | Login                       |                |
|   | Another way:                |                |
|   |                             |                |

If you forgot the password before knowing this page, or still can't reset the password, please contactT@xjtlu.edu.cn

" I didn't forget the password and can log in to the Learning Mall system. But I want to change the password for security purposes. What should I do?"

Please change the password on Authentication page:

| Old password:   Old password     Old password:   New password     New password:   New password     Confirm:   Confirm     Ok   Password Policy:     Must use at least 3 of 4 charsets: lowercase, uppercase, numbers and common symbols     Minimum Password Length: 8     Passwords can't contain the username     Passwords can't contain the username     Passwords can't contain these characters·     Other   Other                                                                                                    |               | Application    | ssword Information Security Yexiang Wu                                                                  |
|----------------------------------------------------------------------------------------------------|---------------|----------------|----------------------------------------------------------------------------------------------------|
| Old password   Old password   Password Policy:     New password:   New password   Must use at least 3 of 4 charsets: lowercase, uppercase, numbers and common symbols     Minimum Password Length: 8   Password chargets: lowercase, uppercase, numbers and common symbols     Confirm:   Confirm     OK   Must use at least 3 of 4 charsets: lowercase, uppercase, numbers and common symbols     Minimum Password Length: 8   Passwords can't contain the username     Passwords can't contain the username   Passwords can't contain these characters:<>>)+/*!:space     Please wait 5 minutes after changing the password for the change to apply   The first character is not allowed to be space |               |                |                                                                                                    |
| New password:   New password   Minimum Password Length: 8     Confirm:   Confirm   Passwords can't contain the username     Passwords can't contain the username   Passwords can't contain the username     Passwords can't contain these characters:<>>>/+/*!:space     Please wait 5 minutes after changing the password for the change to apply     The first character is not allowed to be space                                                                                                    | Old password: | Old password   | Password Policy:<br>Must use at least 3 of 4 charsets: lowercase, uppercase, numbers and common symbols |
| Confirm: Confirm Confirm Passwords can't contain the username   Passwords sust not match one of the 3 previous passwords Passwords sust not match one of the 3 previous passwords   Passwords can't contain these characters: Passwords can't contain these characters:   OK Please wait 5 minutes after changing the password for the change to apply                                                                                                    | New password: | New password   | Minimum Password Length: 8                                                                              |
| Confirm:   Confirm:   Confirm:   Confirm:   Passwords can't contain these characters:   >)+/*!:space     Please wait 5 minutes after changing the password for the change to apply   The first character is not allowed to be space                                                                                                    |               | · · · · · ·    | Passwords can't contain the username                                                                    |
| Please wait 5 minutes after changing the password for the change to apply<br>OK                                                                                                    | Confirm:      | Confirm        | Passwords can't contain these characters:                                                               |
| OK The first character is not allowed to be space                                                                                                    |               | Jacob agailean | Please wait 5 minutes after changing the password for the change to apply                               |
|                                                                                                    |               | ок             | The first character is not allowed to be space                                                          |
|                                                                                                    |               |                |                                                                                                    |
|                                                                                                    |               |                |                                                                                                    |

Online URL: https://knowledgebase.xjtlu.edu.cn/article/how-to-change-the-Im-core-password-for-xjtlu-user-222.html